#### Gmail est gérée par Google en Cloud.

- Lors d'une connexion, vous accédez à vos courriers en ligne, stockés dans la boîte de réception.
- Les courriers créés peuvent être stockés temporairement dans la boite d'envoi en attente d'expédition. Ils sont expédiés lors d'une connexion.
- Ouvrez Gmail.
- ⇒ L'écran de gestion des méls est affiché :

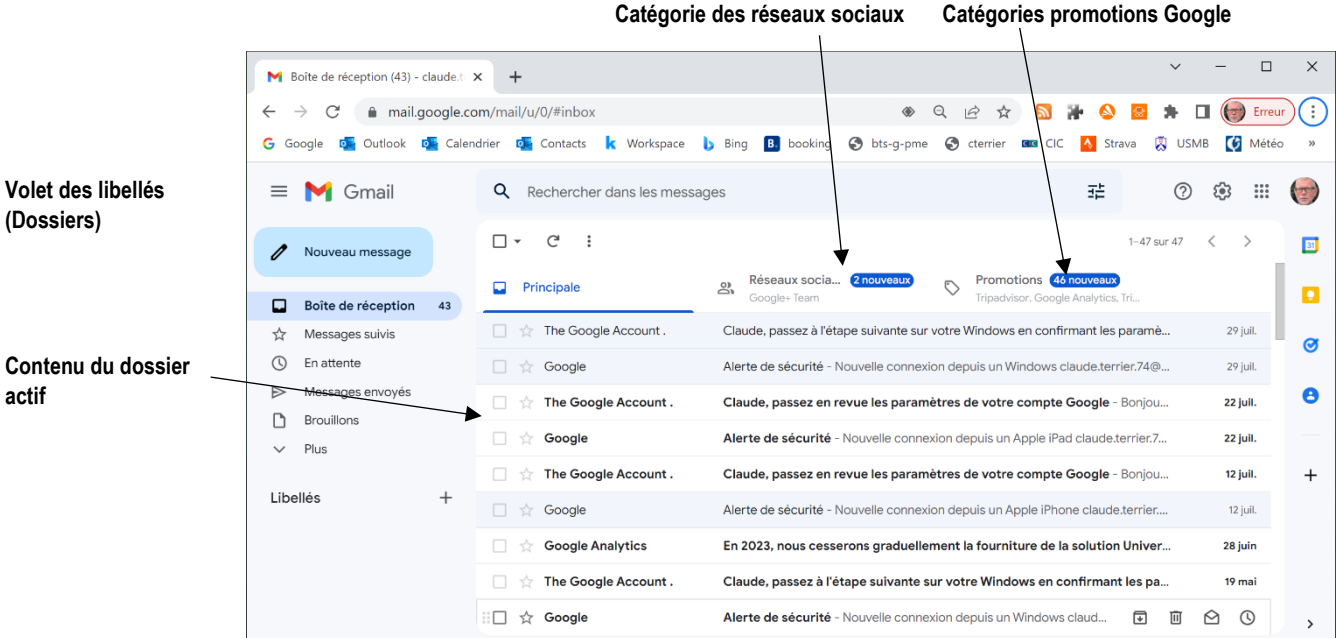

# **1. GERER LES LIBELLÉS (DOSSIERS)**

Les dossiers sont affichés dans le volet gauche de l'écran. La boîte de réception enregistre les courriers entrants.

- Survolez le nom du libellé avec la souris et cliquez sur le bouton ! puis

# Créer un dossier (libellé)

Saisissez le nom du libellé.Cliquez sur le bouton Créer.

- Cliquez sur le bouton + dans le volet gauche.

| Nouveau libellé                    | ×         |
|------------------------------------|-----------|
| Entrez un nouveau nom de libellé : |           |
| Imbriquer le libellé sous :        |           |
|                                    | ~         |
|                                    | <br>Order |

|                  | Boîte de réception | 43 |
|------------------|--------------------|----|
| ☆                | Messages suivis    |    |
| ()               | En attente         |    |
| $\triangleright$ | Messages envoyés   |    |
| D                | Brouillons         |    |
| $\sim$           | Plus               |    |
| Libellés         |                    | +  |

| Modifier le libellé         |         | ×           |
|-----------------------------|---------|-------------|
| Nom du libellé :            |         |             |
| Famille                     |         |             |
| Imbriquer le libellé sous : |         |             |
|                             |         | ~           |
|                             |         |             |
|                             | Annuler | Enregistrer |

- Réalisez les modifications souhaitées.
- Cliquez sur le bouton Enregistrer.

Modifier un libellé

sélectionnez l'option Modifier.

# Modifier la couleur d'un libellé

- Survolez le nom du libellé avec la souris et cliquez sur le bouton <sup>‡</sup> puis sélectionnez l'option **Couleur du libellé.** 

- Sélectionnez la couleur à appliquer.

# Supprimer un libellé

- Survolez le nom du libellé avec la souris et cliquez sur le bouton <sup>i</sup> puis sélectionnez l'option Supprimer le libellé.
- Confirmer la suppression en cliquant sur le bouton Supprimer.

#### Couleur du libellé : a a a a a a c c a a a a c c a a a a c c a a a a Ajouter une couleur personnalisée Supprimer la couleur

Non suivis

# **2.** FILTRER / SELECTIONNER DES MELS

### Filtre simple

- Cliquez dans le champ de recherche en haut de l'écran et saisissez les critères de recherche.

| Q | Rechercher dans les messages | , second second s | 같 |
|---|------------------------------|----------------------------------------------------------------------------------------------------|---|

- Validez par la touche [Entrée] pour afficher les résultats.

#### Filtre élaboré

- Cliquez sur dans le champ de recherche en haut de l'écran le bouton des options de recherche

|                                                                                                    | Q webmaster                                       |                                                                               | ×       | 0 🕸 🏭                                  | 1 |
|----------------------------------------------------------------------------------------------------|---------------------------------------------------|-------------------------------------------------------------------------------|---------|----------------------------------------|---|
|                                                                                                    | □ • C :<br>Q. Aucun message ne correspond á<br>[* | De L                                                                          |         |                                        | - |
| Paramétrer les critères de recherche                                                                                                    | 0.07 Coutilitée our 15 Co. [2]                    | Objet<br>Contient les mots webmaste<br>Ne contient pas<br>Taille supérieure à | er<br>• | Mo 👻                                   |   |
| Cliquez sur le bouton <b>Rechercher</b> .                                                                                                    |                                                   | Plage de dates 1 jour<br>Rechercher Tous les mess                             | ages    | re les chats                           |   |
| <ul> <li>sélectionner des méls</li> <li>Cliquez sur le bouton de sélection du libelle<br/>Sélectionnez la clé de sélection souhaitée.</li> </ul> | é actif.                                          |                                                                               | ále     | CtionneTous<br>Aucun<br>Lus<br>Non lus | Ū |
| <b>3. GERER DES COURRIERS ENTR</b>                                                                                                    | ANTS                                              |                                                                               |         | Suivis                                 |   |

### Télécharger et actualiser le contenu

- Ouvrez Gmail.

⇒ Les messages sont automatiquement chargés dans la boîte de réception.

- Cliquez sur le bouton C pour actualiser le contenu de la boîte de réception.

### Lire un courrier

- Cliquez sur le courrier dans la boîte de réception.
- Faites défiler les courriers à l'aide des outils suivant 5 sur 47 < > en haut de l'écran.

# Fermer un courrier et revenir à la boîte de réception

- Cliquez sur l'outil  $\overleftarrow{\leftarrow}$  en haut de l'écran.

Ou

- Cliquez sur le dossier Boîte de réception.

### Ranger un message dans un libellé

- Cliquez-glissez le mél dans le dossier affiché dans le volet gauche de l'écran.

Ou

- Cliquez-droit le courriel à déplacer puis sélectionner l'option Déplacer vers.

- Sélectionnez le dossier destination.

TASKS

# Courriel Lu / non lu

Les messages non lus sont en gras.

- Pour modifier l'état du message, survolez le message et cliquez sur l'option 🖄 (l'option est de type oui / non).

# Supprimer/récupérer un mél

#### Supprimer un mél

- Survolez le mél à supprimer et sélectionnez la corbeille 🔟 ou cliquez-droit le message – Supprimer.

#### Récupérer un message supprimer

- Cliquez sur le bouton **Plus** dans le volet gauche pour afficher la corbeille.

- Cliquez sur le dossier 🗴 Corbeille

- Cliquer-droit sur le mél à récupérer et sélectionnez l'option Placer dans la boîte de réception.

Ou :

- Cliquez-glissez le message à récupérer dans le dossier Boîte de réception.

# Signaler un courrier indésirable (spam...)

- Cliquez sur la case de sélection du message à signaler puis cliquez sur l'outil ① Signaler comme spam

# 4. PARAMETRER DES TACHES

### Créer une tâche

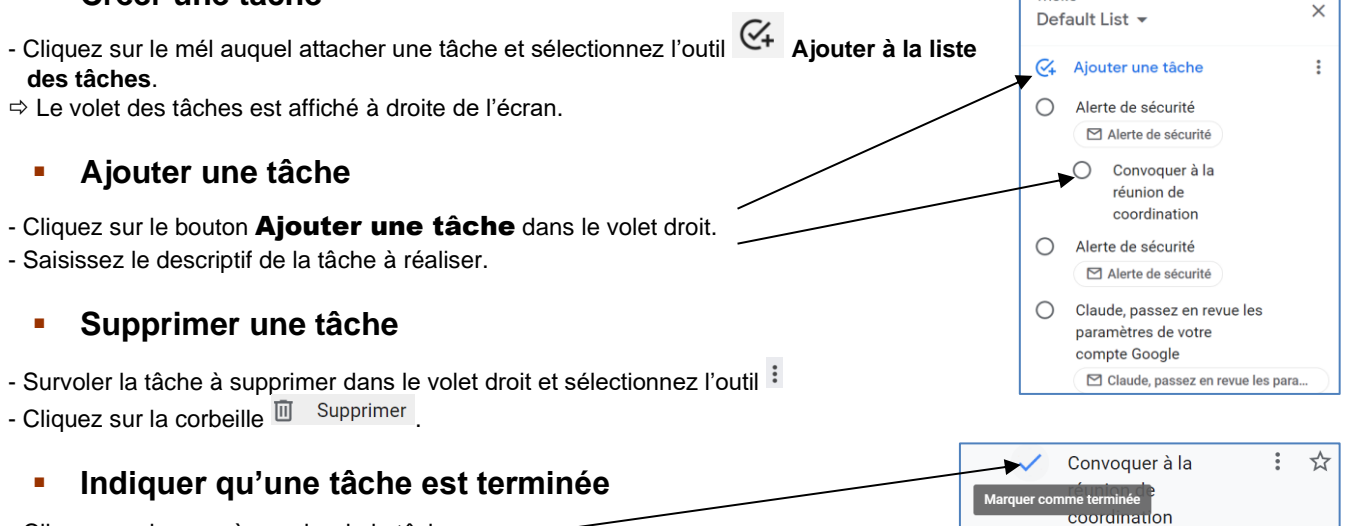

- Cliquez sur la case à gauche de la tâche